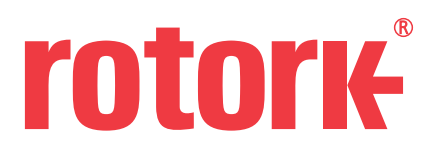

In order to update the ADF file, you must run the Insight 2 program as an administrator. If you do not currently have administrator rights on your PC, please consult you IT department. Once admin right have been established you need to navigate to the APP.EXE file in the following directory:

## C:\Program Files (x86)\Rotork Controls\Insight 2\Components

Right click the APP.EXE file and select 'Run as Administrator'

|             | Open                                        |
|-------------|---------------------------------------------|
|             | Enable/Disable Digital Signature Icons      |
| 0           | Run as administrator                        |
|             | Troubleshoot compatibility                  |
|             | Run with graphics processor                 |
|             | 7-Zip                                       |
| Ð           | Scan with System Center Endpoint Protection |
| ,,,,,       | Add to archive                              |
| <b>,,,,</b> | Add to "App.rar"                            |
| <b>()))</b> | Compress and email                          |
| <b>,,,,</b> | Compress to "App.rar" and email             |
|             | Pin to Taskbar                              |
|             | Pin to Start Menu                           |
|             | Restore previous versions                   |
|             | Send to                                     |
|             | Cut                                         |
|             | Сору                                        |
|             | Create shortcut                             |
|             | Delete                                      |
|             | Rename                                      |
|             | Properties                                  |

## Log into Insight 2 using the USER password – ROTORK Navigate to the TOOLS $\rightarrow$ INSTALL ACTUATOR DEVICES

| Insight 2                                                        |                                       |                                |
|------------------------------------------------------------------|---------------------------------------|--------------------------------|
| File     Connection     Security       →     →     ↓     ↓     ↓ | Tools Help<br>Sensor Calibration      |                                |
| OFFLINE     BLUETOOTH                                            | Zero Thrust<br>CP Chat                | rotory                         |
|                                                                  | Unit Setting Install Actuator Devices | IULUIK                         |
|                                                                  |                                       |                                |
|                                                                  |                                       |                                |
|                                                                  |                                       |                                |
|                                                                  |                                       |                                |
|                                                                  |                                       |                                |
|                                                                  |                                       |                                |
|                                                                  |                                       |                                |
|                                                                  |                                       |                                |
| fine                                                             | 11                                    | Deight 2 Login : Administrator |

Locate the ADF files (ZIP format) and click install

| uator Definiti  | on File Installer                                    |
|-----------------|------------------------------------------------------|
| Select valid zi | ip file having Actuator Devices to be installed:     |
|                 |                                                      |
| Browse          | \\rotork.co.uk\files\GB-BATH\GB-BATH_DOCUMENTS\steve |

## Once complete, the following message will be displayed

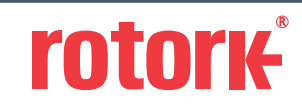

 Brassmill Lane

 Bath

 BA1 3JQ

 tel
 +44 (0) 1225 733200

 fax
 + 44 (0) 1225 333467

 email
 mail@rotork.com